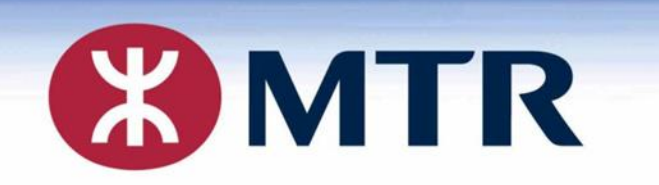

## Fill in correct date of birth and method of open email attachment

# 填寫正確出生日期及開啟附件方法

**Student Travel Scheme Online Application** 學生乘車優惠計劃 – 網上申請

MTR Student Travel Scheme (2021/2022) |港鐵乘車優惠計劃(2021/2022)

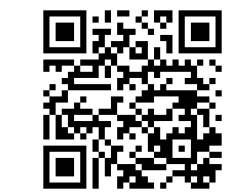

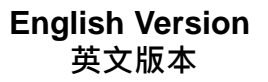

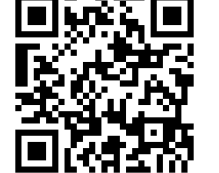

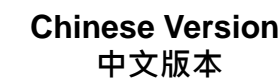

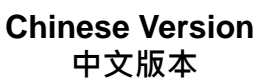

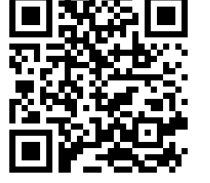

Via MTR Mobile 透過 MTR Mobile

### <u>Practical tips for online application</u> <u>電子申請實用小貼士</u>

After submitted the application, <u>a confirmation</u> <u>email will be sent to students tomorrow the</u> <u>earliest</u>. Please follow the steps stated in the email attachment to complete the application!

遞交電子申請後,學生最快可於翌日收到確認電 動,請留意申請確認電郵附件的指示完成申請!

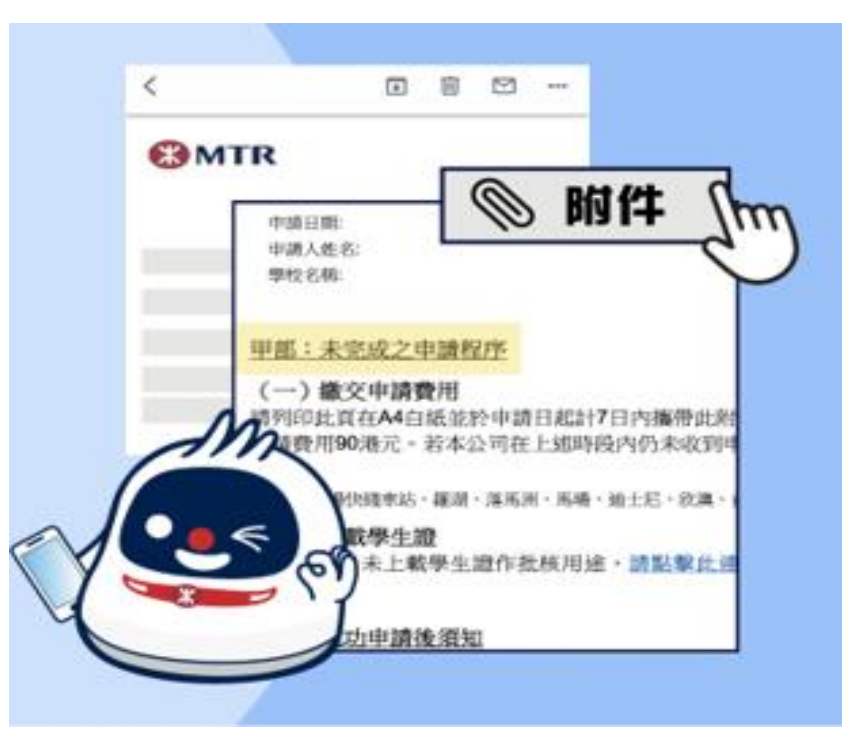

Page 2

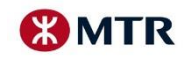

#### Enter the password to open the attachment

### <u>輸入密碼開啟附件</u>

As the email attachment contains students' personal information, they are required to open the email attachment <u>with a specific password attached in the email</u> 為保障個人資料,學生需要使用電郵內指明的密碼開啟附件。

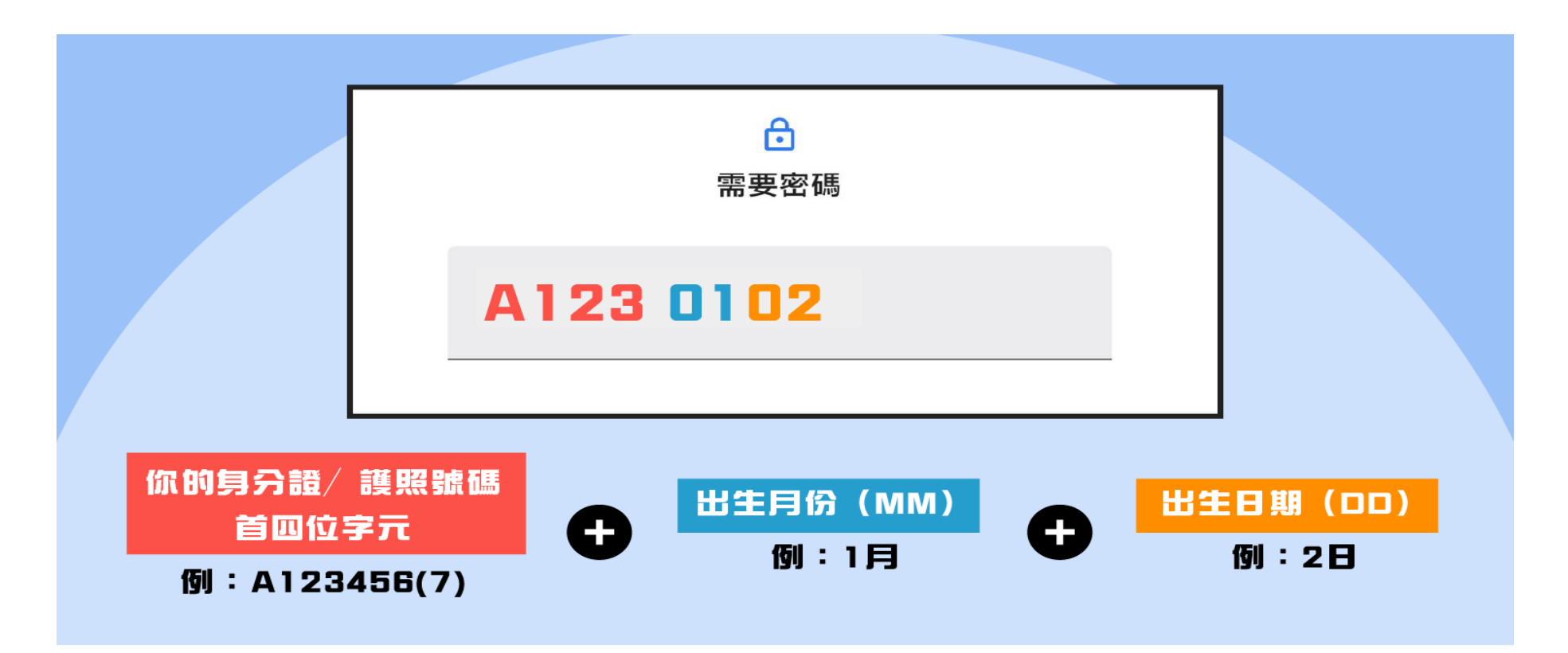

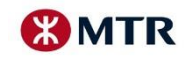

Page 3

## <u>Practical tips for online application</u> <u>電子申請實用小貼士</u>

In view of the design of the iOS default calendar, please <u>pay extra attention to choose the</u> <u>date of birth</u> when submitting an online application with the iOS system. 使用iOS系統遞交電子申請的學生,因應iOS系統日曆設計,請<u>特別留意要選擇出生日期</u>。

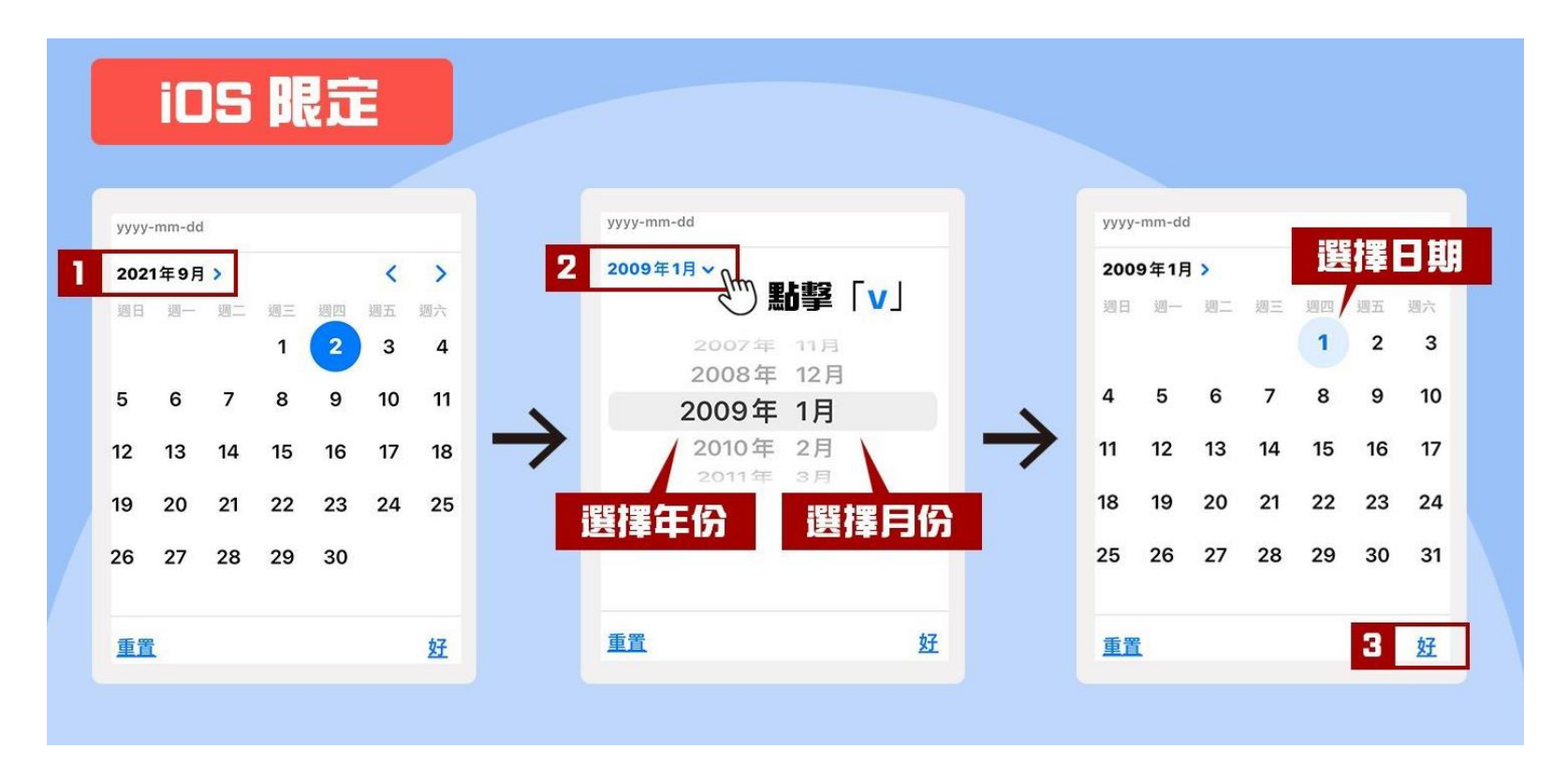

#### Please check again the date of birth is correct

請檢查清楚所輸入的出生日期是否正確

MTR Corporation

06/09/2021

Page 4

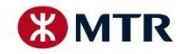